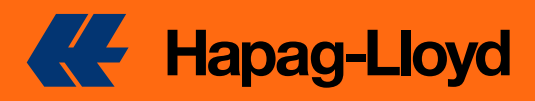

# DISPUTA DE FACTURAS

2023

**Invoice Dispute** es una herramienta digital que permite resolver sus disputas de facturación de forma rápida y sencilla. La herramienta está disponible desde nuestro portal web y puede utilizarse para resolver cualquier tipo de disputa de facturación, incluyendo:

- Discrepancias en el importe de la factura
- Errores en la cantidad o el tipo de carga
- Cargos adicionales no autorizados

| • | Invoice Identification                                                                                                    |  |  |  |
|---|----------------------------------------------------------------------------------------------------|--|--|--|
|   | twoke     house re lacks if the displace invices.     finance re lacks of the displace invices.     finance reaction of the second of the invices glasses contact <u>functions Second</u> |  |  |  |
|   | Hopag-Dityd Involce Number / Ref. Number                                                                                                    |  |  |  |
|   | 10 shifts spacing same JL + 9, 2012300,005.                                                                                                    |  |  |  |
|   | Shipment Number                                                                                                    |  |  |  |
|   | If you have multiple alignment numbers in the institut, provide<br>any of them.                                                                                                    |  |  |  |
|   |                                                                                                    |  |  |  |
| 2 | ispute                                                                                                    |  |  |  |
|   | Dispute Type                                                                                                    |  |  |  |
|   | Period that type in markets.  If you have multiple dispute reasons, select one of the types below and provide more details in the Dispute Desorption section.                             |  |  |  |
|   | Dispute Type                                                                                                    |  |  |  |
|   | incorrect sealinight / haulage                                                                                                    |  |  |  |

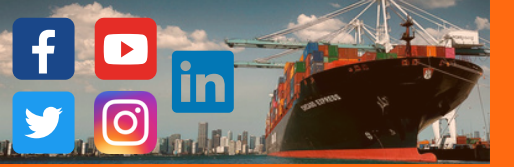

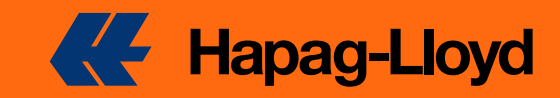

# Bienvenidos al manual de Disputas de Factura!

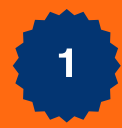

Dirigirnos al siguiente link <u>https://solutions.hapag-</u> <u>lloyd.com/booking-amendment/#/</u> también escanear el QR adjunto.

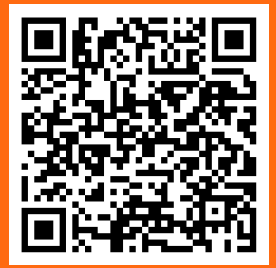

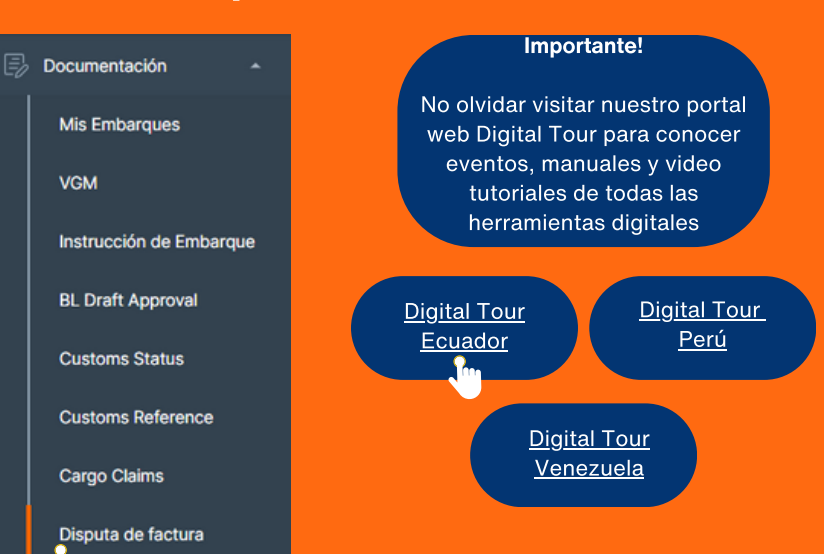

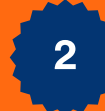

**Not** varios en

pro cualqu

## Identificar el numero de Embarque y Factura:

|                                                     | Identificación de factura                                                                                                    |  |  |  |
|-----------------------------------------------------|----------------------------------------------------------------------------------------------------|--|--|--|
| <b>a:</b> Si tiene<br>numeros de                    | Factura         Proporcione los detalles de la factura en disputa.         Image: Si desea disputar una factura sin número de envío relacionado (factura gratuita), comuníquese con Servicio al Cliente         Número de factura la factura sin número de envío relacionado (factura gratuita), comuníquese con Servicio al Cliente |  |  |  |
| vios en la<br>actura,<br>porcione<br>iera de ellos. | Número de factura Hapag-Lloyd / Ref. Número         2758648621         10 dígitos que comienzan con "2", por ejemplo, "2012398765"         Numero de envío                                                                                                    |  |  |  |
|                                                     | 12345678 Ingresar el numero de Reserva activo                                                                                                    |  |  |  |

3

### Ingreso del motivo de la disputa a ingresar:

Procedemos a ingresar el tipo de disputa, notar que existe los siguientes tipos con las respectivas opciones que mas se ajuste a su requerimiento:

Tipo de disputa Recargo/cargo local incorrecto o no aplicable Condiciones de pago/pagador incorrectos 3.1 Transporte marítimo/transporte incorrecto Relacionado con la reserva Monto incorrecto de transporte marítimo o marítimo El pagador fue asignado incorrectamente Relacionado con la importación Cargos incorrectos relacionados con el transporte previo o el transporte 3.3 La factura ya está pagada. Relacionados con los cargos portuarios Se aplicó un contrato incorrecto o diferente O Documentación relacionada 3.2 Relacionados con las aduanas Cargos de estadía/detención incorrectos o solicitud de tiempo libre Cargos pendientes de tiempo de origen incorrectos

Cargos pendientes de tiempo de destino incorrectos

3.4

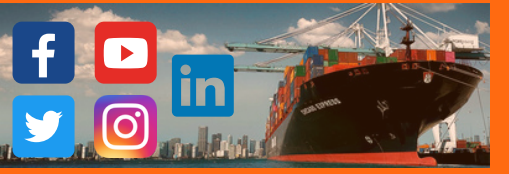

4

1 Ce

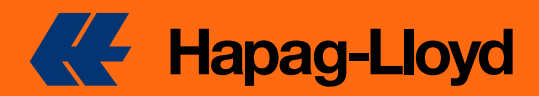

# Disputar Tipo de disputa Seleccione el tipo de disputa. 🚯 Si tiene varios motivos de disputa, seleccione uno de los tipos a continuación y proporcione más detalles en la sección Descripción de la disputa. Tipo de disputa Transporte marítimo/transporte incorrecto Dar clic en el tipo de disputa a presentar, Condiciones de pago/pagador incorrectos B tener presente las opciones que se detallan en la parte superior. Recargo/cargo local incorrecto o no aplicable Cargos de estadía/detención incorrectos o solicitud de tiempo libre Descripción de la disputa Proporcione un razonamiento detallado de la factura incorrecta. Descripción de la disputa En el apartado de descripción E. procedemos a ingresar un breve detalle de la situación a presentar. 0 / 1000

### Ingresar los datos de contacto para el seguimiento de la disputa:

Es importante siempre verificar o ingresar los correspondientes datos para estar actualizado sobre el estado de la disputa, notar que al finalizar dicha verificación es oportuno dar clic en Enviar Disputa para finalizar la solicitud.

| Detalles de contacto                                                  |                                                                                                    |  |  |  |  |
|-----------------------------------------------------------------------|----------------------------------------------------------------------------------------------------|--|--|--|--|
| Persona de contacto Proporcione sus datos de contacto para que podamo | ersona de contacto<br>oporcione sus datos de contacto para que podamos informarle sobre los próximos pasos. |  |  |  |  |
| Dirección de correo electrónico<br>SoyHapag-Lloyd@gmail.com           | Ingresar o verificar el correo electronico                                                                  |  |  |  |  |
| Número de referencia de su cliente (opcional)<br>+51 95654512         | Ingresar o verificar el correspondiente<br>numero de referencia.                                            |  |  |  |  |
| Enviar disputa                                                        |                                                                                                    |  |  |  |  |
|                                                                       |                                                                                                    |  |  |  |  |

Ingresa a la herramienta! Haz clic aqui Su feedback es importante <u>Haz clic aqui</u>

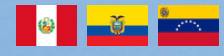

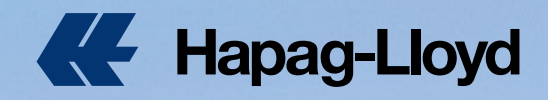

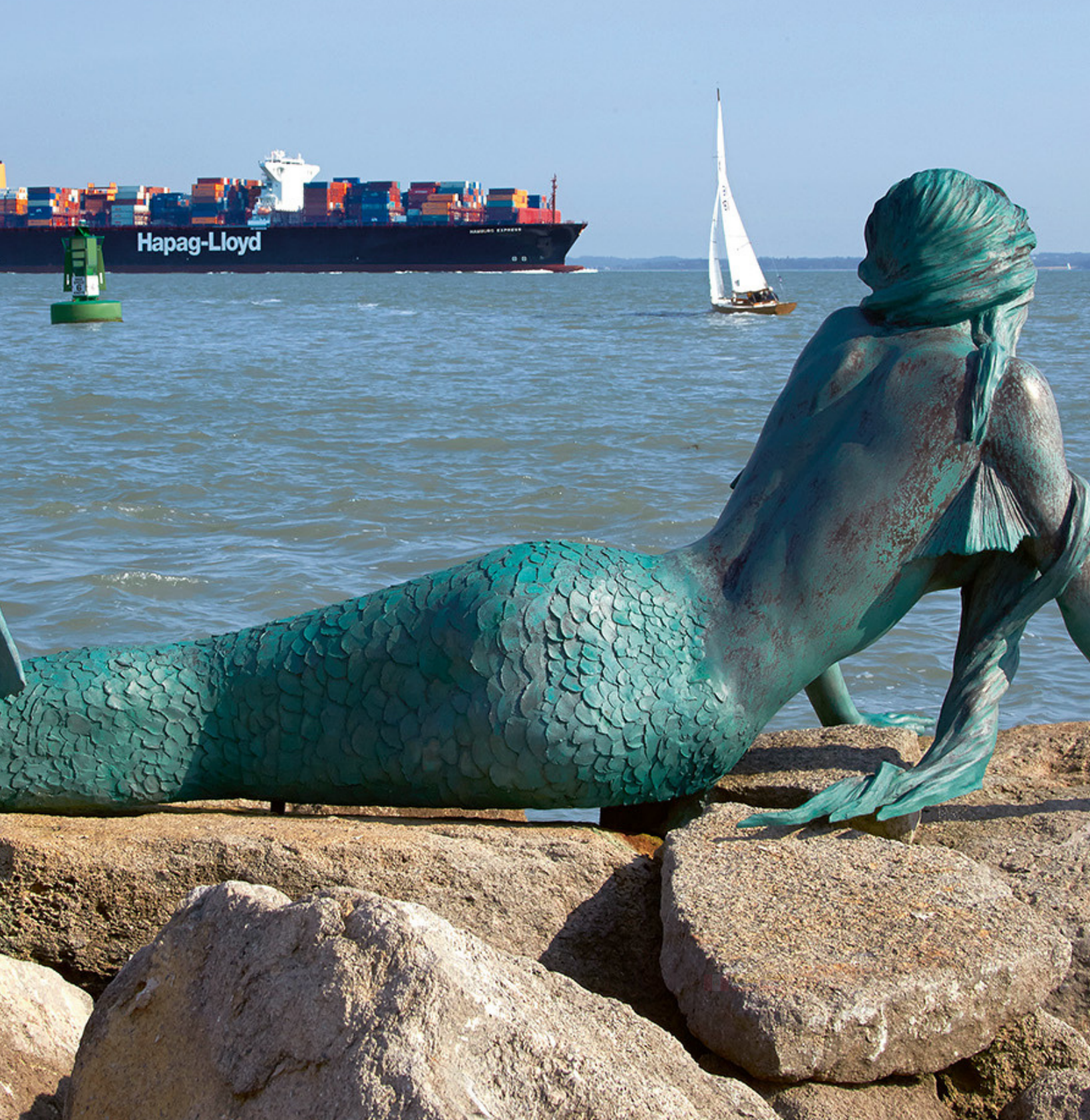